## PARENT PORTAL PROCESSOR INSTRUCTIONS

To make any changes to Household Phone Number and Household Address:

Sign into the Parent Portal Choose Household Information on the left hand side Choose Update under requested change options Make your changes and click **Send Update** 

| Ca                    | Impus | IS POrtal SELECT A STUDENT - Welcome Carol XXBandy                          | Sign Out |
|-----------------------|-------|-----------------------------------------------------------------------------|----------|
|                       |       | Infinit<br>Ca                                                               | mpus     |
| Family                |       | Household Information                                                       |          |
| Messages              | >     |                                                                             |          |
| Household Information |       | Housenoid: XXBandy                                                          |          |
| Family Members        | >     | Household Phone Number                                                      |          |
| Calendar              | >     | (314)111-1111                                                               |          |
| User Account          |       | Update                                                                      |          |
| Account Management    | >     |                                                                             |          |
| Contact Preferences   | >     | Household Address                                                           |          |
| Access Log            | >     | Primary Address Update 444 Veidman Road S Manchester, MO 63017 Mailing: Yes |          |
|                       |       |                                                                             |          |

## To update Family Member contact information:

Choose Family Members on the left hand side Choose Update under requested change options for all family members Make your changes and click **Send Update** 

| Family                                    |        | Family Members                                          |                                |                              |                      |  |
|-------------------------------------------|--------|---------------------------------------------------------|--------------------------------|------------------------------|----------------------|--|
| Messages                                  | >      | Household: XXBand                                       | ly                             |                              |                      |  |
| Family Members                            | >      | Brett XXBandy                                           | -                              |                              |                      |  |
| Calendar<br>User Account                  | >      | Cell Phone :<br>Work Phone :                            | (314)333-3333                  | Email :<br>Secondary Email : | xxbandybrett@aol.com |  |
| Account Management<br>Contact Preferences | ><br>> | Other Phone :<br>Update                                 | (314)123-4567                  |                              |                      |  |
| Access Log                                | >      | Carol XXBandy                                           |                                |                              |                      |  |
|                                           |        | Cell Phone :<br>Work Phone :<br>Other Phone :<br>Update | (314)123-4567<br>(314)123-4567 | Email :<br>Secondary Email : | xxbandycarol@aol.com |  |

To make changes to student information & Non-Household Contact Information: Choose your student from the <u>Select A Student</u> drop down list at the top Choose Demographics

This section will allow you to change any personal information. You will have the ability to change names, gender, date of birth and race.

You can make changes to existing contacts, remove contacts and add additional contacts.

Make all your changes and click Send Update

| John                  | iny XXBandy                | ECT A STUDENT 👻  |                           |                   | Welcome Carol XXBandy | Sign Out           |  |  |  |
|-----------------------|----------------------------|------------------|---------------------------|-------------------|-----------------------|--------------------|--|--|--|
| 13-14 X<br>Grade:     | XXTESTING 3 Middle<br>: 07 |                  |                           |                   |                       | Infinite<br>Campus |  |  |  |
| Johnny                | Demographics               | ;                |                           |                   |                       |                    |  |  |  |
| Calendar              | >                          | •••              |                           |                   |                       |                    |  |  |  |
| Schedule              | > Johnny XXBar             | ndy              |                           |                   |                       |                    |  |  |  |
| Attendance            | > Personal Info            | ormation         |                           |                   |                       |                    |  |  |  |
| Grades                | > Legal Name:              | Johnny XXBandy   | Date of Birth:            | 08/10/2000        |                       |                    |  |  |  |
| Demographics          | Gender:                    | М                | Hispanic/Latino:          | White             |                       |                    |  |  |  |
| Family                |                            |                  | Nuce(s).                  | wine              |                       |                    |  |  |  |
| Messages              | > Update                   |                  |                           |                   |                       |                    |  |  |  |
| Household Information | >                          |                  |                           |                   |                       |                    |  |  |  |
| Family Members        | > Non-Housenor             | Id Contacts      |                           |                   |                       |                    |  |  |  |
| Calendar              | > John Smith               |                  | Balatianakin with Jakansa | Ohan Enthan       |                       |                    |  |  |  |
| User Account          | Cell Phone :               | (314)222-1212    | Guardian:                 | No                |                       |                    |  |  |  |
| Account Management    | > Other Phone :            |                  | Contact Order:            |                   |                       |                    |  |  |  |
| Contact Preferences   | > Email :                  | jsmith@yahoo.com | Secondary Email :         |                   |                       |                    |  |  |  |
| Access Log            | > Update                   | Remove           |                           |                   |                       |                    |  |  |  |
|                       | Lisa XXBandy               |                  |                           |                   |                       |                    |  |  |  |
|                       | Work Phone :               | (314)222-2222    | Relationship with Johnny: | Emergency Contact |                       |                    |  |  |  |
|                       | Cell Phone :               |                  | Guardian:                 | No                |                       |                    |  |  |  |
|                       | Other Phone :              | (314)111-1111    | Contact Order:            |                   |                       |                    |  |  |  |
|                       | Email :                    |                  | Secondary Email :         |                   |                       |                    |  |  |  |
|                       | Update                     | Remove           |                           |                   |                       |                    |  |  |  |
|                       | + Add Con                  | itact            |                           |                   |                       |                    |  |  |  |
|                       |                            |                  |                           |                   |                       |                    |  |  |  |

The message below will let you know that your update request has been made and the corrected information will be sent to the Registrar's office for review. This review make take up to 24 hours for processing.

| Gender:                      | * Denot          | es Required Field lame: * Last Name:                    |         |
|------------------------------|------------------|---------------------------------------------------------|---------|
| Update                       | Johnny<br>Middle | Name: XXBandy<br>Suffix:                                |         |
|                              | * Gend           | Provent Court                                           |         |
| <b>Non-Household Con</b>     | Is the i         | Request Sent                                            |         |
| John Smith                   |                  | Your request has been sent. Please note that changes ma | y       |
| Work Phone :                 |                  | portal immediately.                                     |         |
| Cell Phone : (3 <sup>-</sup> |                  | _                                                       |         |
| Other Phone :                |                  |                                                         | OK nder |
| Email : jsn                  |                  | 2011VVIIIC                                              |         |
| Update                       | Comme            | nts:                                                    |         |
|                              |                  |                                                         |         |

| Campus P                | ortal SELECT A STUDENT -                                                           | Welcome Carol XXBandy | 🟫 Sign Out         |
|-------------------------|------------------------------------------------------------------------------------|-----------------------|--------------------|
|                         |                                                                                    |                       | Infinite<br>Campus |
| Family                  | District Notices - 3 messages                                                      |                       |                    |
| Messages                | School Notices - 0 messages                                                        |                       |                    |
| Household Information > |                                                                                    |                       |                    |
| Family Members >        | Inbox - 1 message                                                                  |                       |                    |
| Calendar >              | X Date Subject                                                                     |                       |                    |
| User Account            | 10/17/2013 Your Household Phone Number request for Carol XXBandy has been approved |                       |                    |
| Account Management >    |                                                                                    |                       |                    |
| Contact Preferences >   |                                                                                    |                       |                    |
| Access Log >            |                                                                                    |                       |                    |

After your request has been reviewed by the registrar you will see a message in your Parent Portal In-Box stating whether or not your request has been **approved** or **denied**.

You will also have the ability to add additional comments in all your sections submitted as well as the registrar giving you an explanation as to why your request was denied.